## Hoe verbinden met EDUROAM via de CAT-tool?

Wanneer het uitzonderlijk niet lukt om met EDUROAM te verbinden op jouw privé-toestel raden wij je aan om naar https://cat.eduroam.org/ te surfen.

Daar kan je een klein programmaatje downloaden en installeren die jou in staat zal stellen alsnog met EDUROAM te verbinden.

| Configuration Assistant Tool                                                                                                    | Start page        | About         | Language                                                                                                    | Help | Manage | Terms of use                                                                                                    |  |
|----------------------------------------------------------------------------------------------------|-------------------|---------------|----------------------------------------------------------------------------------------------------|------|--------|----------------------------------------------------------------------------------------------------|--|
| eduroam® installation made easy:<br>Apple iOS devices<br>iPhone, iPad, iPod touch<br>Custom bull for your organisation<br>Digitally signed by the organisation that coordina | ites eduroam@: GÉ | ANT Associate | an and a second second s |      |        | ATA A ANALY ANALY A |  |
| Welcome to eduroam CAT<br><b>Connect your device to eduroam</b> ®<br>eduroam® provides access to thousands of Wi-Fi hotspots around the world, free of charge. Learn more    |                   |               |                                                                                                    |      |        |                                                                                                    |  |
| Click                                                                                                    | here to downloa   | ad your edu   | ıroam® installer                                                                                                    |      |        |                                                                                                    |  |
|                                                                                                    |                   |               |                                                                                                    |      |        |                                                                                                    |  |

Selecteer Hogeschool Gent in het menu rechts.

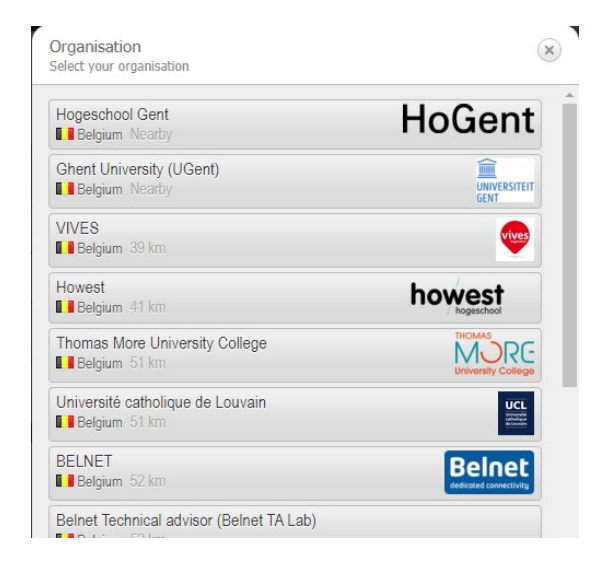

Download de tool voor jouw besturingssysteem

If you encounter problems, then you can obtain direct assistance from your organisation at:

WWW: https://www.hogent.be/helpdesk/

email: helpdesk@hogent.be

tel: +3292433535

This entry was last updated at: 2021-07-06 09:57:53

| Download your eduroam® installer<br>MS Windows 10 | i |
|---------------------------------------------------|---|
|                                                   |   |

Choose another installer to download

Het installatiebestand wordt gedownload. Open het bestand en voer de installatie uit.

Log je in met je HOGENT e-mailadres en wachtwoord.

Na het doorlopen van de installatie van het EDUROAM profiel, kan je verbinding maken m<u>et E</u>DUROAM via het netwerk icoon rechts onderaan in de

taakbalk 🕀